# DSP-52 Remote

# 遠端遙控應用軟體使用手冊

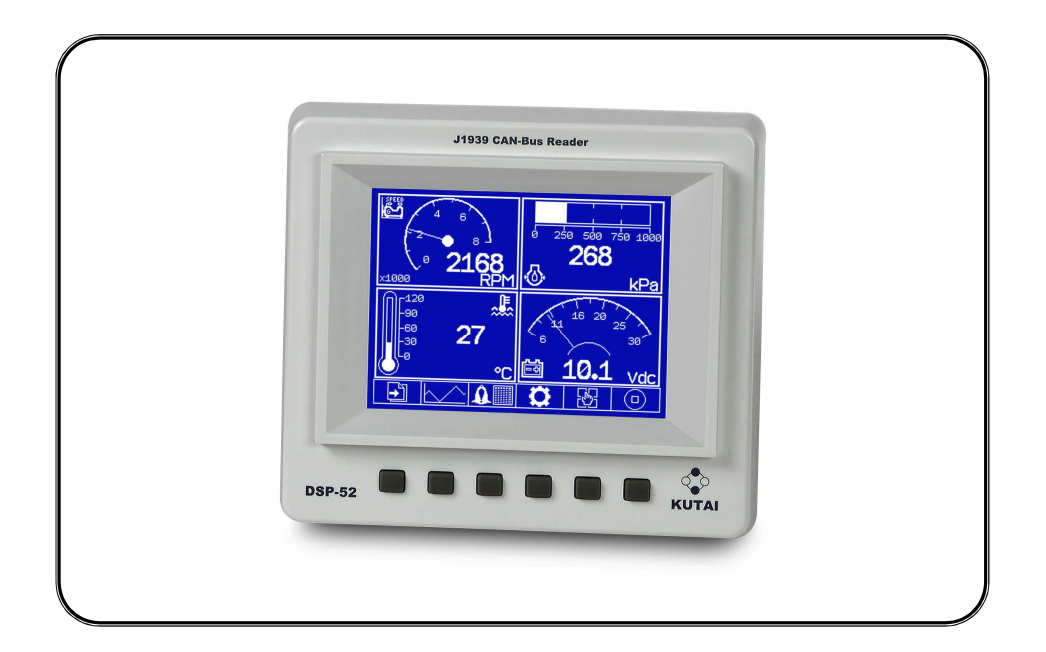

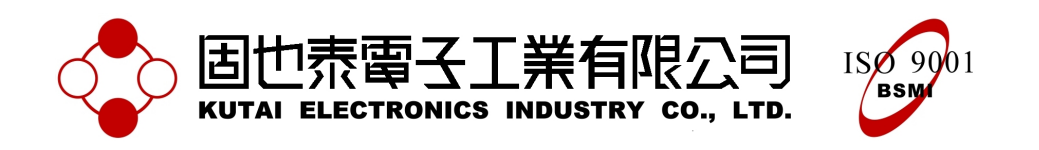

公 司 / 高雄市前鎮區千富街 201 巷 3 號 Tel: 07-8121771 Fax: 07-8121775 URL: http://www.kutai.com.tw

# 日錄

# 章節

# 頁數

| 第一章  | 章 簡:  | <u>ት</u>           |   |
|------|-------|--------------------|---|
| 1.1  | 前言    |                    | 3 |
| 1.2  | DSP-5 | 52 網路架構            | 3 |
| 1.3  | RS-48 | 35 遠端遙控通訊          | 3 |
| 1.4  | 適用作   | 乍業系統               | 3 |
| 第二章  | 章 功能  | 能簡述及操作方式           |   |
| 2.1  | 進入】   | DSP-52 Remote 應用程式 | ł |
| 2.2  | DSP-5 | 52連線程序             | ł |
| 2.3  | 圖 形イ  | と動態錶頭              | 5 |
| 2.4  | 記錄曲   | 由線圖6               | 5 |
| 2.5  | 故障台   | 告警訊息               | 7 |
| 2.6  | J1939 | 項目列表               | 1 |
| 2.7  | DSP-5 | 52 資訊              | 7 |
| 2.8  | DSP-5 | 52 開機畫面            | 3 |
| 2.9  | 顯示及   | 3 單位設定             | ) |
| 2.10 | )求助   |                    | ) |
| 2.11 | 語言遣   | 選擇11               | Ĺ |
| 2.12 | 2展示核  | 莫式11               | L |
| 第三章  | 章 附翁  | <b>徐</b>           |   |
| 21   | 11020 |                    | , |

| 3.1      | J1939 網路拓樸                     | 12 |
|----------|--------------------------------|----|
| 3.2      | 圖樣對照參數項目列表                     | 12 |
| 3.3      | DSP-52 顯示項目中英對照表(SAE-J1939-71) | 13 |
| 3.4      | J1939 FMI 説明                   | 15 |
| <b>e</b> |                                |    |

# 第一章 簡介

# 1.1 前言

本公司所發行DSP-52 CAN Bus Reader主要功能 是讀取依SAE-J1939通訊協定所傳遞的數據及故 障診斷訊息,爲達到遠端遙控功能,籍由 RS-485 Bus和電腦連結,DSP-52 Remote 應用 程式則扮演了資料搜集、命令發送及數據顯示 的重要角色,使用者即可在遠端平台獲得控制 系統在 CAN Bus上所傳遞資訊;使用者可在遠 端電腦連線DSP-52後,可立即取得DSP-52所讀 取的各項參數數據,並繪製成動態錶頭、系統可 記錄100組故障診斷代碼,同時針對 8 組參數項 目繪製24小時記錄曲線,DSP-52控制參數上傳、 自定開機圖片上傳等;連線程序簡易明瞭,資 料傳遞快速穩定,DSP-52 Remote 將使控制系 統更臻於完整。

#### 1.2 DSP-52 網路架構

DSP-52從CAN Bus連接線接收ECU所發出的訊息,並解譯SAE-J1939資料封包後,以圖形化錶頭顯示於LCD;要達到遠端遙控功能,則利用 RS-485 Bus通訊,可立即將訊息傳回至DSP-52 Remote應用程式中。

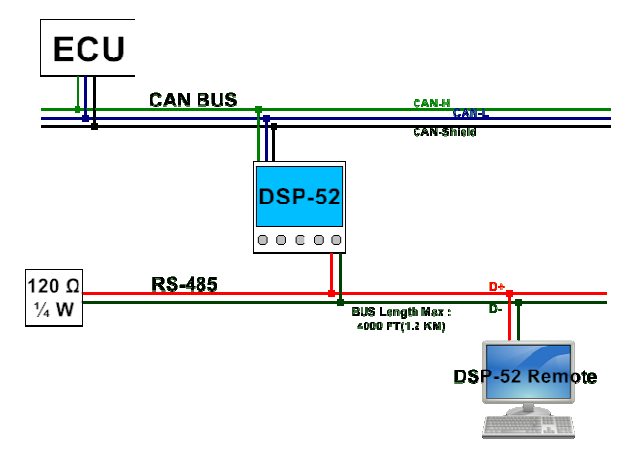

DSP-52網路連結架構簡圖

#### 1.3 RS-485 遠端遙控通訊

DSP-52使用RS-485 Bus網路和DSP-52 Remote應 用程式連線, RS-485 Bus可以同時接上多台 DSP-52裝置,連線距離長度500~1000公尺, 鮑率 選用38400 bps提供高速率資料通訊、並符合 ModBus通訊協定規定,提供封包CRC-16檢測用 以確認資料正確性,以連線位址做為辨識區分, 以達到遠端遙控目的;通訊資料封包由DSP-52 Remote應用程式首先送出要求命令,即時將訊息 帶往系統間,再由DSP-52回應訊息内容,封包最 後的檢查碼保障了資料的正確性,資料封包結構 定義系統所有資訊的傳遞及加解碼規則,DSP-52 遠端遙控系統在RS-485通訊協定上延用了 ModBus通訊協定原則,但資料定義由DSP-52遠 端遥控系統自行規範,本説明不解釋通訊封包内 容的結構,主要訴求在DSP-52 Remote應用程式 操作方式及功能説明。

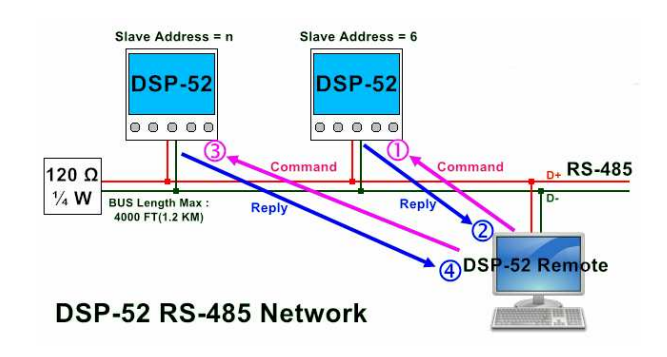

DSP-52 Remote通訊示意圖

#### 1.4 適用作業系統

DSP-52 Remote適用作業系統: Microsoft Windows 98、Windows XP、 Windows Vista、Windows 7 等。

# 第二章 功能簡述及操作方式

2.1 進入 DSP-52 Remote 應用程式

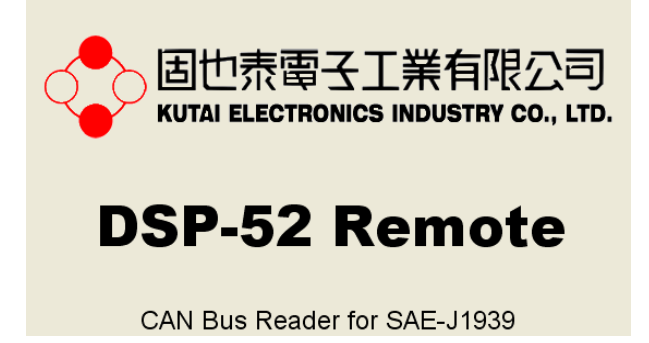

固也泰電子公司註册商標圖片及DSP-52 Remote

執行DSP-52 Remote應用程式,首先看到本公司 註册商標圖片,等待5秒之後,開啓遠端遙控視 窗正式進入應用程式,視窗中可以看見系統選 單、系統時間、連線狀態、功能頁面切換及頁面 內容等不同功能區域(如下圖所示),各代表了不 同的功能,由下一章節開始説明。

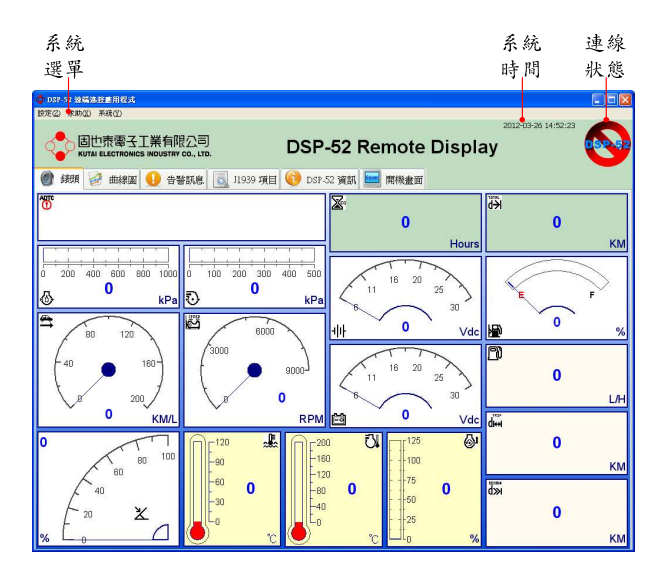

DSP-52 Remote功能區域説明

#### 2.2 DSP-52 連線程序

#### Step 1: 確認實體接線

在建立連線之前首要確認RS-485 Bus是否正確 連接,在RS-485通訊線進入電腦之前,需將 RS-485差動信號轉換成RS-232序列信號(RS-458 to RS-232 Converter,爲常見通訊轉換裝置),再 接上電腦的序列埠(COM Port),如下圖所示,再 開啓DSP-52電源進入正常運作狀態,確定 DSP-52的畫面中都已有資料接收,此時的錶頭都 會有數據顯示,下一步就可以進行連線程序。

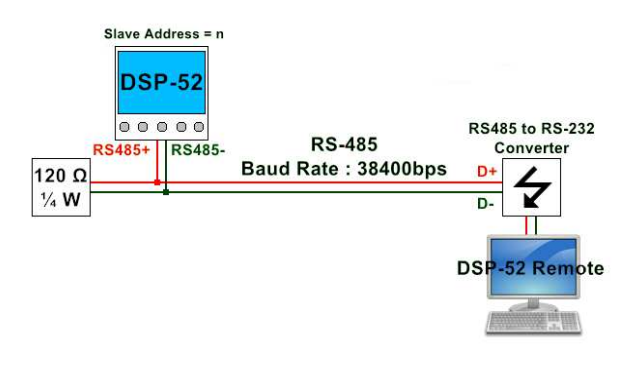

DSP-52實體連線圖示

設定(乙)

RS-232 設定(R

顯示及單位設定(乙)

#### Step 2: 開啓連線視窗

點選選單上的RS-232設定

视窗右上角连線狀態圖樣

即可開啓連線設定視窗,如下圖:

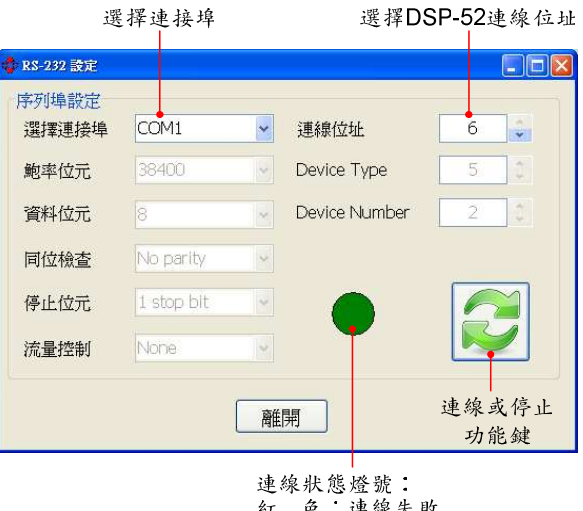

紅 色:連線失敗 亮綠色:連線成功 暗綠色:尚未連線

DSP-52連線設定視窗

#### Step 3:進行連線

選擇連接埠(序列埠)及連線位址(DSP-52設定連線位址),按下 😂 連線圖樣,即可和DSP-52進 行連線,連線成功畫面則會回到主畫面,並立即 顯示所取得資訊;連線後再進入連線設定視窗, 按下 💢 停止圖樣,即會中斷連線。

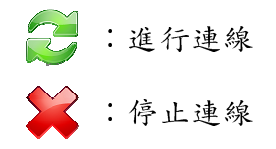

#### 2.3 圖形化動態錶頭

連線成功後, DSP-52從CAN Bus上所讀取數據送 往電腦監控端, 動態錶頭將數據模擬類比錶頭的 方式, 直覺式的呈現在視窗上, 令系統使用者更 易瞭解數據狀態, 在故障告警發出時, 左上角 []] 區域將顯示故障告警訊息的詳細資料。

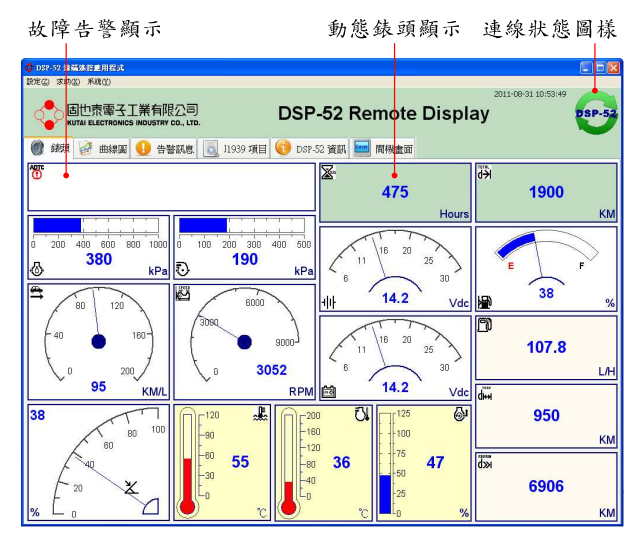

DSP-52動態錶頭視窗(連線中)

連線狀態圖樣:

- ••• :連線中圖樣
- :中斷連線或尚未連線圖樣,點選可重新 連線(中斷連線狀態)或是進入連線設 定(尚未連線狀態)。

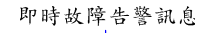

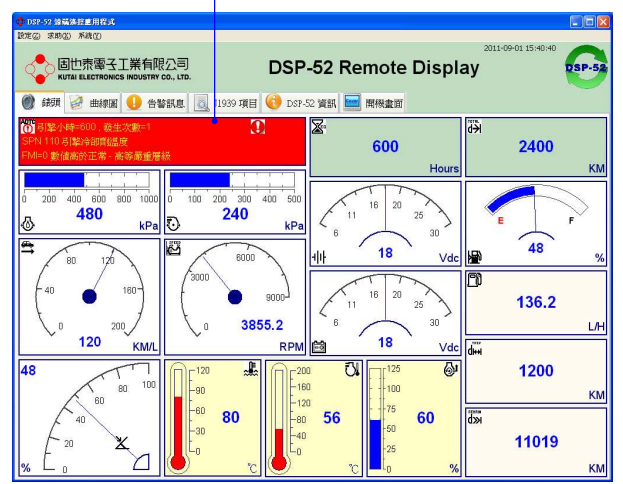

DSP-52動態錶頭視窗(發生故障告警)

#### 2.3.1 圖形化動態錶頭項目列表

DSP-52 Remote圖形化錶頭共列出16個項目,每 個項目都有常用圖樣,如以下列表:

引擎轉速 1. ಗ್ಗೆಗ 2. ᇪᄐ 引擎冷却劑温度 高 3. 開闢式電池電壓 ᆌ타 4. 電源輸入電池電壓 **7.**} 5. 引擎進氣歧管壓力 - 60-6. 引擎機油壓力 ₹Ŋ 7. 引擎進氣歧管溫度 引擎當前速度載入百分比 8. 9. X. 加速踏板位置 Pì 10. 引擎燃料使用率 ₩. 11. 引擎總運轉小時 車輛速度 12. 13. 旅程距離 d⊷i 14. 行車總距離 Кh 燃料位準 15. 16. 剩餘距離 kжb

### 2.4 記錄曲線圖

DSP-52 Remote在連線建立後,可同時針對 8 組 參數項目繪製24小時記錄曲線,並可隨時變換時 間軸寬度(10、15、30分、1、2、4、8小時),底 下的捲軸可以拉到一天中任一時刻,用以觀察當 時數據變化曲線,每天的數據都會儲存在記錄檔 案中,隨時可讀取歷史記錄曲線圖,並不會影響 目前正在連線的記錄工作。

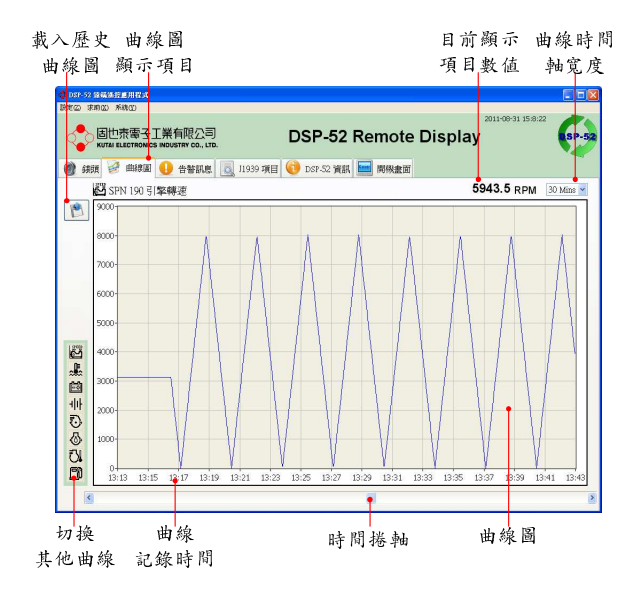

DSP-52記錄曲線圖

🖹:載入歷史記錄曲線圖

#### 2.4.1 歷史曲線圖

DSP-52 Remote圖形化錶頭共列出16個項 目,每個項目都有常用圖樣,如以下列表: 載入歷史記錄曲線圖時,要在 \Record 目錄中 (歷史記錄曲線圖存檔目錄),選擇一個已存在的 歷史資料檔,檔案名稱由日期(西元年月日)組合 (-)DSP-52的條碼編號(12碼)。例:

| <u>20110831</u> | - | <u>9876543</u> | 21012.rec |
|-----------------|---|----------------|-----------|
| 西元年月日           |   | DSP-52         | 條碼編號      |

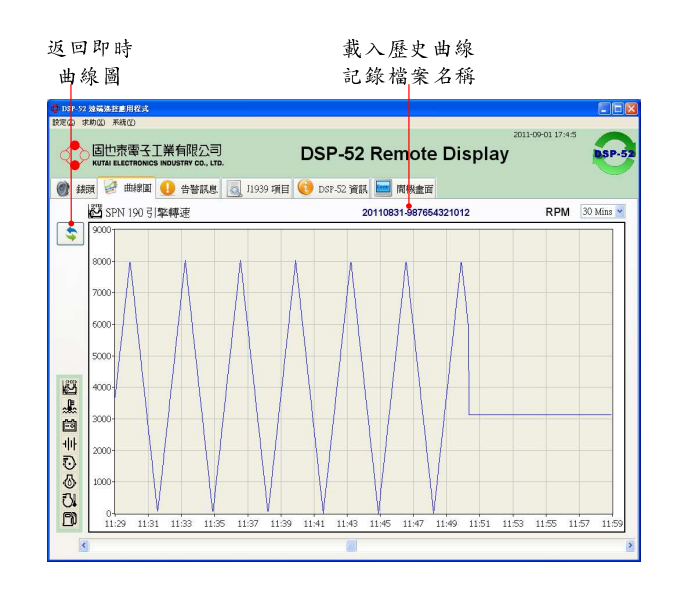

DSP-52歷史記錄曲線圖

😒:返回即時曲線記錄

#### 2.4.2 曲線圖項目列表

DSP-52 Remote曲線圖共記錄8個項目,每個項目 都有常用圖樣,如以下列表:

- 1. <sup>ل</sup>گا 引擎轉速 2. 引擎冷却劑溫度 6a 3. 開闢式電池電壓 네바 4. 電源輸入電池電壓 ₹.**`**} 5. 引擎進氣歧管壓力 ጭ 6. 引擎機油壓力 7. 引擎進氣歧管溫度
- 8. ] 引擎燃料使用率

### 2.5 故障告警訊息

DSP-52 提供100 組 ADTC (Active Diagnostic Trouble Code)故障診斷代碼儲存空間,詳記錄引 擎小時、發生次數、SPN (Suspect Parameter Number)告警參數編號、FMI (Failure Mode Indicator) 錯誤模式標示層級及燈號狀態(Lamp Status);系統在連線之後會自動下載DPS-52所儲 存的故障記錄,欲清除故障記錄必需在DSP-52 本機操作,DSP-52 Remote 遠端程式無法執行故 障記錄動作。

| 記     | 錄        | 發                | 生                | SPN                   | 💊 FM       |                       | 發生                 | 次數     |
|-------|----------|------------------|------------------|-----------------------|------------|-----------------------|--------------------|--------|
| 編     | 號        | 時                | 間                | 1                     | 訊息         |                       | 及告警                | 普燈號    |
|       |          |                  | 1                |                       |            |                       |                    |        |
| 💠 DSP | 52 波端波   | 5 B D H R        | 28               |                       |            |                       |                    |        |
| 設定回   | 求助区      | 系統的              |                  |                       |            |                       |                    |        |
| Q     | )<br>EII | 也表電<br>M ELECTRI | 云工剤<br>ovics ind | 美有限公<br>DUSTRY CO., I | 5)<br>170. | DSP-52 Remote Display | 2011-08-31 10:55:8 | DSP-52 |

| ()<br>140 | e 🧭 eli#2                     | 🕕 告警訊集 🔍 11939 項目 📢 DSF-52 資訊 🔙 開機畫面 |                      |  |  |  |  |
|-----------|-------------------------------|--------------------------------------|----------------------|--|--|--|--|
|           |                               |                                      | Number of ADTC : 100 |  |  |  |  |
| NO.       | 弓隊小時 🔶                        | SPN Name 🔶                           | Occur Counter 🔶 🙍    |  |  |  |  |
|           |                               | FMI Name                             | Message Lamp         |  |  |  |  |
|           |                               | SPN 111 引擎冷卻當位達                      | 酸生次數=1               |  |  |  |  |
| 1         | U                             | FMI=1 數值低於正常 - 高等嚴重層級                |                      |  |  |  |  |
|           |                               | SPN 168 電池電壓/電源輸入1                   | 發生次數=1               |  |  |  |  |
| 2         | 237.5                         | FMI=1 數值低於正常 - 高等嚴重層級                | 0                    |  |  |  |  |
|           |                               | SPN 97 燃料中水分指示器                      | 發生次數=1               |  |  |  |  |
| 3         | 250                           | FMI=15 數值高於正常-低等嚴重層級                 | 9                    |  |  |  |  |
|           |                               | SPN 100 引擎機油壓力                       | 發生次數=1               |  |  |  |  |
| 4         | 312.5                         | FMI=1 數值低於正常 - 高等嚴重層級                | 0                    |  |  |  |  |
| -         |                               | SPN 100 引擎機油壓力                       | 發生次數=1               |  |  |  |  |
| 5         | 487.5                         | FMI=1 數值低於正常 - 高等嚴重層級                | 0 🖨                  |  |  |  |  |
|           |                               | SPN 168 電池電壓/電源輸入1 發生次數=1            |                      |  |  |  |  |
| 0         | 500                           | FMI=0 數值高於正常 - 高等嚴重層級                |                      |  |  |  |  |
|           |                               | SPN 110 号整冷卻齊溫度 截生次數=1               |                      |  |  |  |  |
| 4         | 7 587.5 FMI=0 數值高於正常 - 高等嚴重層級 |                                      |                      |  |  |  |  |
|           | 000.0                         | SPN 100 弓擎機油壓力 發生次數=26               |                      |  |  |  |  |
| 8         | 737.5                         | FMI=0 數值高於正常 - 高等嚴重層級                | <b>9</b>             |  |  |  |  |
|           |                               | SPN 110 弓[整)冷卻實值温度                   | 發生次數=1               |  |  |  |  |
| 9         | 500                           | FM1=0 數值高於正常 - 高等嚴重層級                | 0                    |  |  |  |  |
|           |                               | SPN 168 電池電壓/電源輸入1                   | 發生次數=1               |  |  |  |  |
| 10        | 487.5                         | FM1=0 數值高於正常 - 高等嚴重層級                | 0                    |  |  |  |  |
|           |                               | SPN 100 弓膝機油壓力                       | 發生次數=1               |  |  |  |  |
| 11        | 250                           | FMI=1 載傭係於正常,高些嚴重屠錫                  |                      |  |  |  |  |

故障診斷代碼記錄列表

告警等級燈號圖樣:

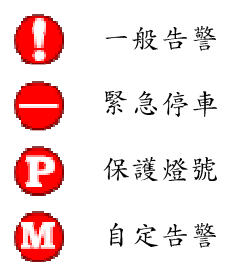

# 2.6 J1939 項目列表

SAE-J1939-73通訊協定文件所定義應用層資料 有幾千個項目,本系統只挑出常用項目,予以解 碼顯示,列表順序依SPN排列,如DSP-52有成功 從CAN Bus 讀取到相對應項目數據,在數值欄 位(Value)將會顯示所讀取數值。

| SPN 名稱                                              | 項目數值 項目單       | 位   |
|-----------------------------------------------------|----------------|-----|
| DSP-52 建碱体经期用程度                                     |                |     |
| 腺定② 求助② 系统①                                         |                |     |
| しまた「「「「」」」<br>しまたののになり、 (NOUSTRY CO., LTD. DSP-52 R | Remote Display | P-5 |
| 🎯 錦頭 🧭 曲線圖 🚺 告警訊意 🗟 11939 項目 🔞 DSP-52 資訊            | 間機畫面           |     |
| SPN No & SPN Name                                   | Value Unit     | ^   |
| SPN 51 引擎節流團位置                                      | 64 %           |     |
| SPN 52 引擎進氣冷却氣溫度                                    | 208 °C         |     |
| SPN 82 引擎空氣啓動壓力                                     | 40 KPa         |     |
| SPN 84 基於車輪的車輛速度                                    | 43 Km/H        |     |
| SPN 91 加速路板(AP)位置 1                                 | × 16.8 %       |     |
| SPN 92 引擎當前速度載入百分比                                  | 🖓 21 %         |     |
| SPN 94 引擎燃油傳過壓力                                     | 996 KPa        |     |
| SPN 96 燃料位準 1                                       | 16.8 %         |     |
| SPN 97 燃料中水分指示器                                     | No             |     |
| SPN 98 引擎機油位準                                       | 98 %           |     |
| SPN 100 引擎徽油壓力                                      | 🕢 168 KPa      |     |
| SPN 102 引擎進氣歧管1 壓力                                  | () 84 KPa      |     |
| SPN 103 引擎渦輪壓縮機1 速度                                 | 1024 RPM       |     |
| SPN 105 引擎進氣歧管 1 溫度                                 | 6 C            |     |
| SPN 106 引擎空氣進氣口壓力                                   | 20 KPa         |     |
| SPN 107 引擎空氣過濾器 1 不同壓力                              | 1.3 KPa        |     |
| SPN 108 大氣壓力                                        | 5 KPa          |     |
| SPN 109 引擎冷卻劑壓力                                     | 500 KPa        |     |
| SPN 110 引擎冷御青溫度                                     | 2 °C           |     |
| SPN 111 引整冷御劑位準                                     | 4 %            |     |
| SPN 114 網路電池電流                                      | 1 AMP          |     |
| SPN 115 交流電流                                        | 10 AMP         | ~   |

J1939項目列表

#### 2.7 DSP-52 資訊

DSP-52的韌體版本、條碼編號及RS-485裝置位址 皆顯示在這一頁中;尤其以條碼編號最為重要, 每一台DSP-52皆有獨立條碼編號,以了解是否為 本公司正規產品。

| -DSP-52 資訊 |              |
|------------|--------------|
| 韌體版本       | 2.00         |
| 條碼編號       | 987654321012 |
| 裝置位址       | 6            |
|            |              |

#### 2.8 DSP-52 開機畫面

DSP-52在電源初啓動階段,開機畫面會停止5秒時間,此一畫面可供使用者自行定義,但DSP-52 本機並無提供編輯功能,需籍由DSP-52 Remote 才能將畫面下載或上傳;因DSP-52 LCD是320× 240單色顯示模式,為配合顯示模式,上傳圖片 檔格式也將限定為320×240 1bit矩陣圖檔 (BMP),使用者可自行使用圖片編輯軟體(例如小 畫家),再使用DSP-52 Remote之讀取圖檔,將圖 片上傳至DSP-52本機,待下次開啓電源時,這張 圖片將會顯示在DSP-52開機畫面上。

| 讀取 圖                                    | 檔 状態                    | 功能                  |                               |       |
|-----------------------------------------|-------------------------|---------------------|-------------------------------|-------|
| 圖檔 顯                                    | 示 燈號                    | 按鍵                  |                               |       |
|                                         |                         |                     |                               |       |
| ② DSP-52 公開法 注意用提出<br>設定(2) 求助(2) 系統(2) |                         |                     |                               |       |
|                                         | 公司<br>0., LTD.          | DSP-52 Remote       | 2011-08-31 11:1:31<br>Display | SP-52 |
| 🔮 鉄頭 📝 曲線圖 🕕 告輩                         | 訊息 👩 月1939 項目           | 🜔 DSP-52 資訊 🔚 開機畫面  |                               |       |
| <b>治</b> 請取圖檔                           | •                       |                     |                               |       |
| 00                                      |                         | ▶<br>下載圖片<br>▲ 上傳圖片 |                               |       |
| 固也泰爾子工業<br>KUTAI ELECTRONICS INDL       | 有限公司<br>JSTRY CO., LTD. | <b>國</b> 預設圖片       |                               |       |
|                                         |                         | 😢 取消動作              |                               |       |
|                                         |                         |                     |                               |       |

開機畫面上傳或下載操作頁面

▶ 下載圖片(從DSP-52將開機圖片讀取出來)
 ▶ 上傳圖片(將自定圖檔上傳至DSP-52中)
 預設圖片(使用DSP-52內部預設開機圖片)
 ▶ 取消動作(取消下載或上傳動作)

#### 2.8.1 開機圖檔格式

DSP-52 Remote上傳圖片檔格式限定為320×240 1bit矩陣圖檔(BMP),在使用者上傳圖檔前請先 檢查一下圖檔格式,使用者可以使用Windows提 供的檔案管理員,在自訂圖檔按下滑鼠右鍵選取 [內容]將會開啓圖檔內容(如下圖所示)。

| Cover Picture Example.bmp 內容 ? 🗙 |                  |         |           |               |
|----------------------------------|------------------|---------|-----------|---------------|
| E                                | 般摘要              |         |           |               |
|                                  | ER ML            | /#      |           |               |
|                                  | 磨"注<br><b>发展</b> | 旭       | 圆枪解析座鸟    |               |
|                                  |                  |         | 回油肝川及闷    |               |
|                                  | 日 寛度             | 320 個像素 | 320 X 240 |               |
|                                  | 白高度              | 240 個像素 |           |               |
|                                  | ▶ 水平解析度          | 96 dpi  |           |               |
|                                  | 1 垂直解析度          | 96 dpi  |           |               |
|                                  |                  | 1       |           |               |
|                                  | 」 畫面計数           | 1       | 圆栏色彩位元    |               |
|                                  |                  |         |           |               |
|                                  |                  |         |           |               |
|                                  |                  |         |           |               |
|                                  |                  |         |           |               |
|                                  |                  |         |           |               |
|                                  |                  |         |           |               |
|                                  |                  |         |           |               |
|                                  |                  |         |           |               |
|                                  |                  |         |           |               |
|                                  |                  |         | << 簡易(    | M             |
|                                  |                  | 確定      | 取消 妻      | 用( <u>A</u> ) |

圖片格式内容查詢

#### 2.8.2 預設開機圖檔格式

如使用本公司預設機圖片,在DSP-52開啓電源時 將會顯示下面圖片。

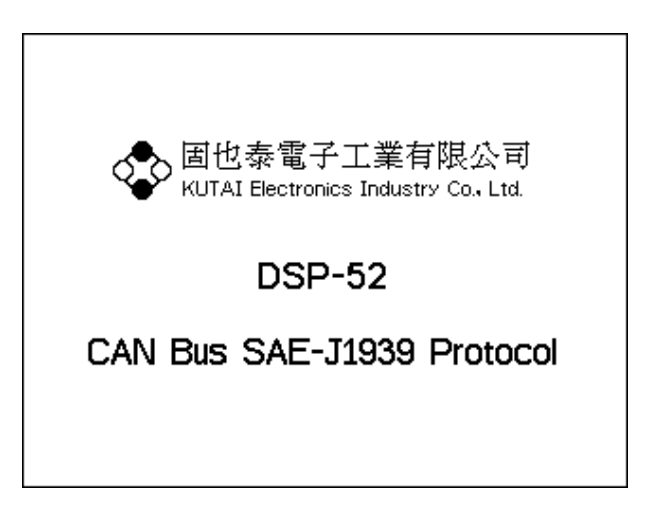

DSP-52預設開機圖片

#### 2.9 顯示及單位設定

DSP-52 Remote可下載DSP-52本機各項參數,每 項參數各負責一種功能設定,DSP-52 Remote可 在一個設定參數功能頁面,下載目前參數或是將 新的參數上傳至DSP-52,操作相當簡單;首先點 選[選單->顯示及單位設定]進入顯示及單位設 定頁面,在修改參數或數值後,按下上傳參數 功能鍵,DSP-52 Remote將立即寫入新的參數至 DSP-52內,成功時狀態燈號立即呈現亮綠色,失 敗時則呈現紅色。

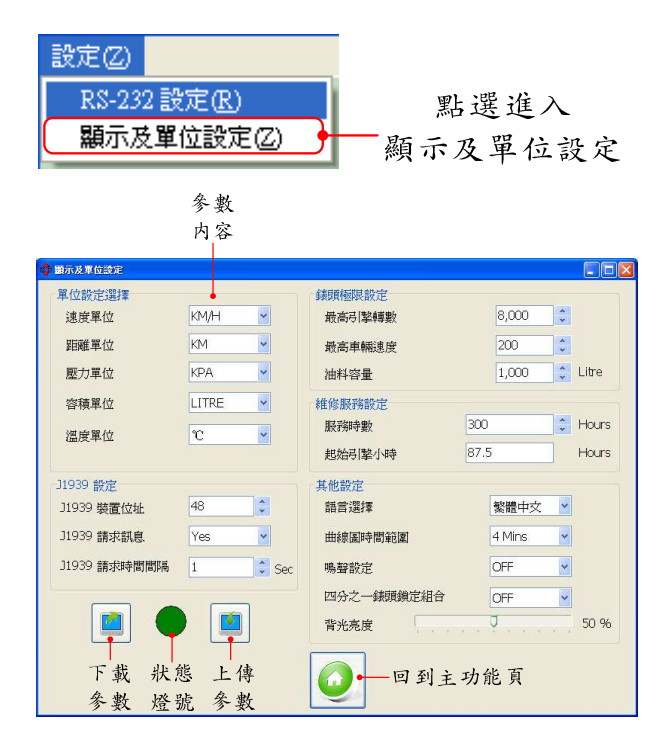

DSP-52顯示及單位設定

#### 2.9.1 單位設定選擇

因使用者習慣使用的單位不同,可以選擇各項數 據顯示時的單位,如下圖所示:

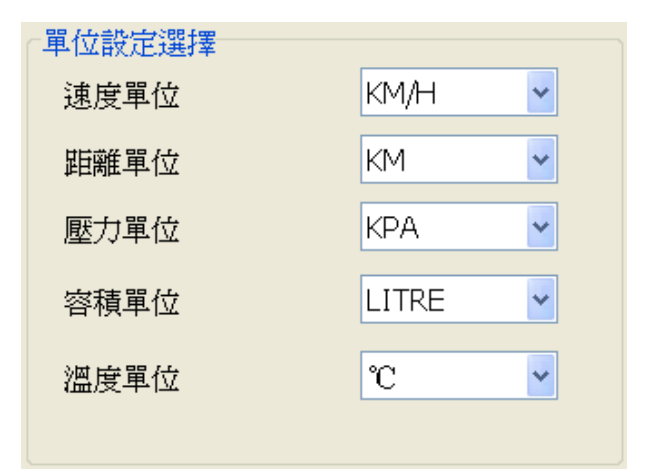

顯示單位設定

- ●速度單位:KM/H、MPH
- 距離單位:KM、MILES
- 壓力單位: KPA、PSI、BAR
- 容量單位:LITRE、GAL
- · 溫度單位:
   · C、
   ·
   F

#### 2.9.2 錶頭極限設定

DSP-52圖形化動態錶頭,根據引擎轉數、車輛速 度及油料容量,製訂了最高顯示數值上限,設定 如下圖所示:

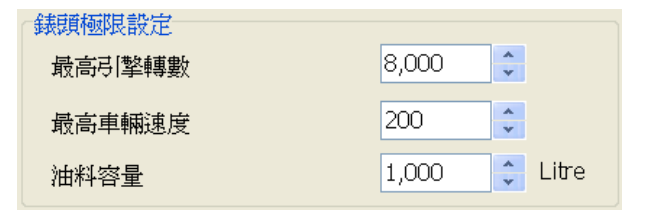

錶頭極限設定

- 最高引擎轉速:設定範圍2000~9000 RPM
- 最高車輛速度:設定範圍100~200
- 油料容量:設定範圍≦ 10000 Litre

#### 2.9.3 維修服務設定

DSP-52提供了引擎運轉保養維修服務,可以設定 在運轉至一定服務時數後進行保養維修服務提 示,當服務時數減至0時,即關閉此功能。

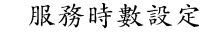

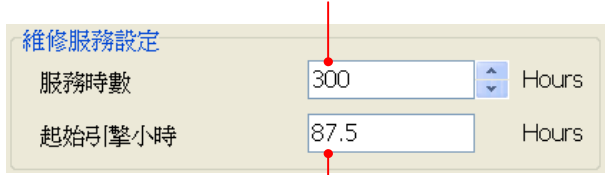

起始引擎小時由DSP-52本機設定,無法由 DSP-52 Remote 遠端遙控設定

運轉時間狀態有兩種情況:

1. 在維修服務時間設定範圍內,顯示運轉時間。

| 運轉時間 | 162.5 | Hours |
|------|-------|-------|
|      |       |       |

超出維修服務時間設定範圍,系統提出維修訊息。

| 運轉時間 Maintain Hours |
|---------------------|
|---------------------|

#### 2.9.4 J1939 設定

J1939所有參數並非自動發送,某些參數必需由 控制器向系統要求,並送出要求封包訊息,附帶 請求位址(J1939 位址設定 1~254),系統才會回 應相對應之參數;DSP-52 可以設定請求回應與 否,並設定每次送出請求訊息之間隔時間(1~30 秒)。

| 」1939 設定     |         |
|--------------|---------|
| ]1939 裝置位址   | 48      |
| ]1939 請求訊息   | Yes 🔽   |
| ]1939 請求時間間隔 | 1 🗘 Sec |

J1939参數請求設定

DSP-52請求PGN項目:

0x00FE8C: 輔助溫度(SPN441)、 輔助壓力 (SPN1387)

0x00FEDE;引擎空氣啓動壓力(SPN82)

0x00FEE5:引擎總運轉小時(SPN247)

0x00FEE9:引擎短途燃料(SPN182)、引擎總消耗 燃料(SPN250)

※ PGN (Parameter Group Number)參數群組編號

#### 2.9.5 其他設定

其他設定參數內容只針對DSP-52本機有效,對 DSP-52 Remote應用程式設定無效,內容如下:

語言選擇:DSP-52顯示語言環境

曲線圖時間範圍:DSP-52曲線圖時間寬度

鳴聲設定:DSP-52按鍵聲音設定

四分之一錶頭鎖定組合:DSP-52圖形化動態錶頭 組合是否鎖定

背光亮度:DSP-52 LCD背光亮度

| 其他設定       |          |
|------------|----------|
| 語言選擇       | 繁體中文 🔽   |
| 曲線圖時間範圍    | 4 Mins 🗸 |
| 鳴聲設定       | OFF 🚽    |
| 四分之一錶頭鎖定組合 | OFF 🔽    |
| 背光亮度       | 50 %     |

其他設定參數

#### 2.10 求助

DSP-52 Remote提供求助功能,點選後會開啓本 公司的產品網頁,提供各種語言的操作説明文 件,提供使用者下載瀏灠,產品內容有任何更新 也可在本公司產品網頁立即查詢最新產品內容。

| 連結至DSP-{<br>操作説明文作 | 52 Remote<br>⊧下載網頁         | 連結至DSP-52<br>操作説明下載網 | 頁 |
|--------------------|----------------------------|----------------------|---|
| 求助(X)              |                            |                      |   |
| DSP-52             | 遠端遙控說9<br>說明文件( <u>S</u> ) | 明团                   |   |
| 有關 DS<br>有關固t      | P-52 遠端遙<br>也泰(乙)          | 控®                   |   |

#### 2.10.1 有關 DSP-52 Remote 應用程式

相關於DSP-52 Remote應用程式的訊息皆在此功 能頁面,使用者可以了解程式版本及本公司相關 資訊。

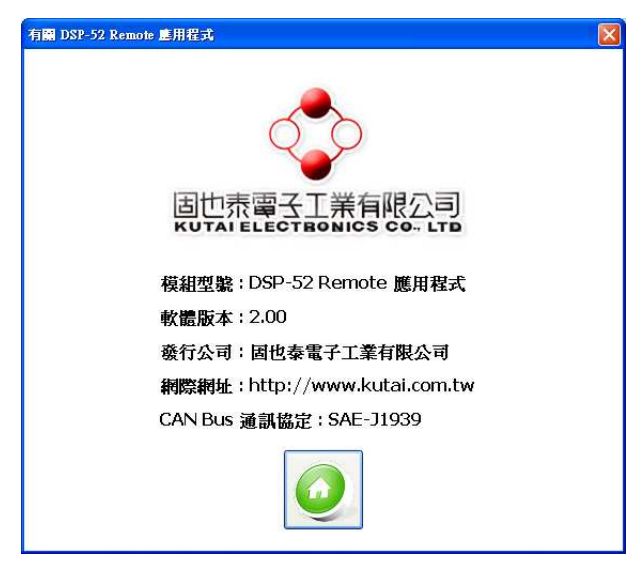

有關DSP-52 Remote應用程式頁面

# 2.10.2 有關固也泰電子公司

此頁面對於本公司相關資訊有較深入說明,點下 本公司註册商標圖樣後,可立即連結至本公司網 頁,網頁中提供更多服務及產品資訊給使用者。

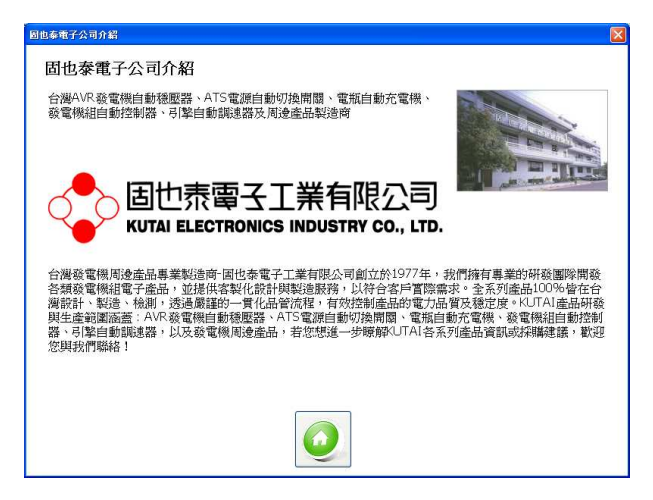

有關固也泰電子公司頁面

#### 2.11 語言選擇

DSP-52 Remote 提供了三種語言(English、繁體 中文、簡體中文)顯示,點選選單 [系統->語言] 進入語言選擇功能。

| 系統(Y)     |
|-----------|
| 語言選擇(X)   |
| 進入展示模式(Y) |
| 離開系統(2)   |

點選所有要顯示語言,按下確定鈕,系統就會切 換至相對應語言,取消鈕則不做選擇,回到主功 能畫面。

| 語言選擇                                   |    |  |
|----------------------------------------|----|--|
| 語言選擇<br>〇 English                      |    |  |
| <ul> <li>繁體中文</li> <li>简体中文</li> </ul> |    |  |
| 取消                                     | 確定 |  |

語言選擇頁面

#### 2.12 展示模式

DSP-52 Remote 提供展示功能,可以模擬系統連線運作情況,在使用者進入連線設定或按下 [停止展示模式]即停止展示模式。

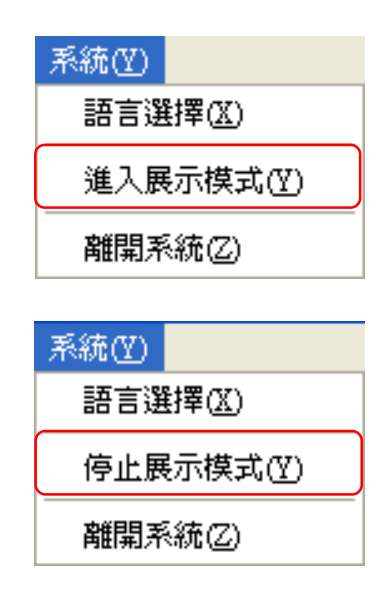

# 第三章 附錄

### 3.1 J1939 網路拓樸

SAE-J1939-11通訊協定文件中定義了J1939網路拓撲及相關規定,如下列圖示;ECU 控制器數量(n),依據主網路佈局長度而有所限制,網路長度在40公尺內最大節點數(ECUs)為10個,網路長度在10公尺內最大節點數(ECUs)為30個。

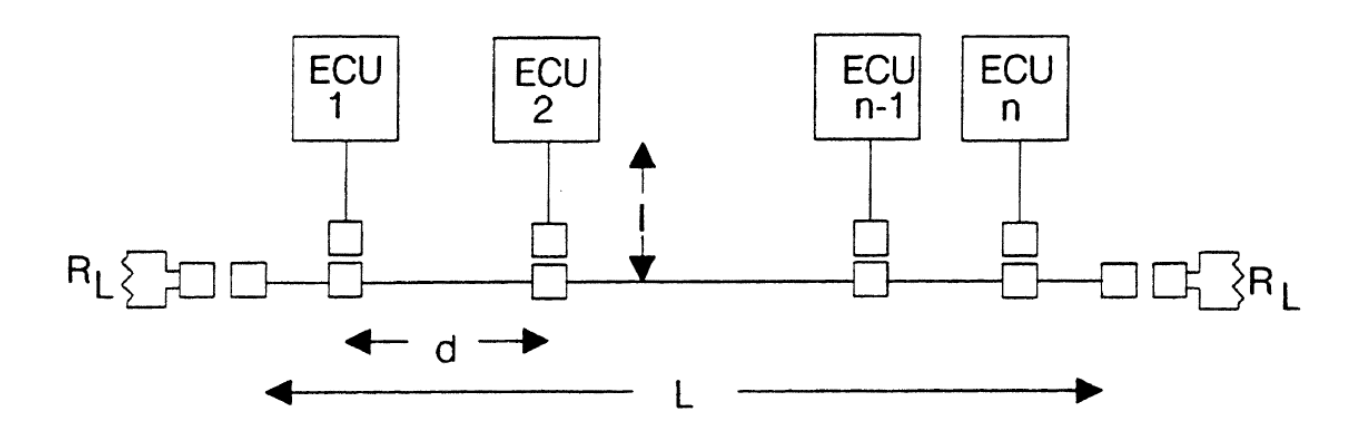

J1939網路拓樸圖

- 主網路至節點控制器距離Ⅰ:<1m
- 節點至節點控制器距離d: 0.1m~40m
- 主網路距離 L: < 40m
- 終端電阻 RL:標準為120Ω、110Ω~130Ω(400mW)

#### 3.2 圖樣對照參數項目列表

| 圖樣                    | 項目名稱        | 圖樣                | 項目名稱    |
|-----------------------|-------------|-------------------|---------|
| <b>C</b> <sup>a</sup> | 引擎轉速        | X                 | 加速踏板位置  |
| 쁘;;                   | 引擎冷却劑温度     | Ē                 | 引擎燃料使用率 |
| <b>5</b> 8            | 開關式電池電壓     | Ň                 | 引擎總運轉小時 |
| ᆌ┠                    | 電源輸入電池電壓    | t)                | 車輛速度    |
| ¢                     | 引擎進氣歧管壓力    |                   | 旅程距離    |
| Ş                     | 引擎機油壓力      | tota∟<br>d→l      | 行車總距離   |
| ,<br>C                | 引擎進氣歧管溫度    | ģ                 | 燃料位準    |
| ©⊓                    | 引擎當前速度載入百分比 | <sup>кеннім</sup> | 剩餘距離    |

# 3.3 DSP-52 顯示項目中英對照表

SAE-J1939-71通訊協定文件中,定義了應用層資料説明,DSP-52節錄常用項目,並以中文名稱對照説明;SPN (Suspect Parameter Number) 是用來辨識各種相關於ECU分部裝置、組成或參數的編號,定義 SAE-J1939-71 通訊協定文件中,以便系統能以參數編號就能快速找到對應項目名稱及內容説明。

| SPN        | 項目英文名稱                                                  | 項目中文名稱            |  |
|------------|---------------------------------------------------------|-------------------|--|
|            | Fuel Remaining                                          | 剩餘燃料              |  |
|            | Distance Remaining                                      | ● 剩餘距離            |  |
|            | Service Hours (Machine Hours)                           | 運轉時間              |  |
| 16<br>1382 | Engine Fuel Filter (Suction Side) Differential Pressure | 引擎燃油過濾器不同壓力       |  |
| 51         | Engine Throttle Position                                | 引擎節流閥位置           |  |
| 52         | Engine Intercooler Temperature                          | 引擎進氣冷却氣溫度         |  |
| 82         | Engine Air Start Pressure                               | 引擎空氣啓動壓力          |  |
| 84         | Wheel-Based Vehicle Speed                               | ➡ 基於車輪的車輛速度       |  |
| 91         | Accelerator Pedal Position                              | <b>光</b> 加速踏板位置   |  |
| 92         | Engine Percent Load At Current Speed                    | 引擎當前速度載入百分比       |  |
| 94         | Engine Fuel Delivery Pressure                           | 引擎燃油傳遞壓力          |  |
| 95         | Fuel Level                                              | ▶ 燃料位準            |  |
| 97         | Water In Fuel Indicator                                 | 燃料中水分指示器          |  |
| 98         | Engine Oil Level                                        | 引擎機油位準            |  |
| 100        | Engine Oil Pressure                                     | ● 引擎機油壓力          |  |
| 102        | Engine Intake Manifold Pressure                         | <b>记</b> 引擎進氣歧管壓力 |  |
| 103        | Engine Turbocharger Speed                               | 引擎渦輪壓縮機速度         |  |
| 105        | Engine Intake Manifold Temperature                      | <b>ひ</b> 引擎進氣歧管溫度 |  |
| 106        | Engine Air Inlet Pressure                               | 引擎空氣進氣口壓力         |  |
| 107        | Engine Air Filter Differential Pressure                 | 引擎空氣過濾器不同壓力       |  |
| 108        | Barometric Pressure                                     | 大氣壓力              |  |
| 109        | Engine Coolant Pressure                                 | 引擎冷卻劑壓力           |  |
| 110        | Engine Coolant Temperature                              | ♣ 引擎冷卻劑溫度         |  |
| 111        | Engine Coolant Level                                    | 引擎冷卻劑位準           |  |
| 114        | 14 Net Battery Current                                  | 網路電池電流            |  |
| 115        | Alternator Current                                      | 交流電流              |  |
| 123        | Clutch Pressure                                         | 離合器壓力             |  |
| 127        | Transmission Oil Pressure                               | 變速箱油壓             |  |
| 157        | Engine Injector Metering Rail 1 Pressure                | 引擎噴油儀表軌道壓力-1      |  |
| 158        | Keyswitch Battery Potential                             | <b>运</b> 開闢式電池電壓  |  |

| SPN  | 項目英文名稱                                           | 項目中文名稱           |  |  |
|------|--------------------------------------------------|------------------|--|--|
| 161  | Transmission Input Shaft Speed                   | 變速器輸入軸轉速         |  |  |
| 164  | Engine Injection Control Pressure                | 引擎噴油控制壓力         |  |  |
| 167  | Charging System Potential (Voltage)              | 充電系統交流電壓         |  |  |
| 168  | Battery Potential / Power Input                  | +●● 電池電壓/電源輸入    |  |  |
| 172  | Engine Air Inlet Temperature                     | 引擎進氣口溫度          |  |  |
| 173  | Engine Exhaust Gas Temperature                   | 引擎排氣口溫度          |  |  |
| 174  | Engine Fuel Temperature                          | 引擎燃料温度           |  |  |
| 175  | Engine Oil Temperature                           | 引擎機油溫度           |  |  |
| 176  | Engine Turbocharger Oil Temperature              | 引擎渦輪油溫           |  |  |
| 177  | Transmission Oil Temperature                     | 變速箱油溫            |  |  |
| 182  | Engine Trip Fuel                                 | 引擎短途燃料           |  |  |
| 183  | Engine Fuel Rate                                 | <b>『</b> 引擎燃料使用率 |  |  |
| 184  | Engine Instantaneous Fuel Economy                | 引擎瞬間燃油效率         |  |  |
| 185  | Engine Average Fuel Economy                      | 引擎平均燃油效率         |  |  |
| 190  | Engine Speed                                     | <b>公</b> 引擎轉速    |  |  |
| 191  | Transmission Output Shaft Speed                  | 變速器輸出軸轉速         |  |  |
| 244  | Trip Distance                                    | d↔ 旅程距離          |  |  |
| 245  | Total Vehicle Distance                           | ➡ 行車總距離          |  |  |
| 247  | Engine Total Hours of Operation                  | <b>》</b> 引擎總運轉小時 |  |  |
| 250  | Engine Total Fuel Used                           | 引擎總消耗燃料          |  |  |
| 441  | Auxiliary Temperature 1                          | 輔助溫度-1           |  |  |
| 512  | Driver's Demand Engine - Percent Torque          | 主動輪命令引擎-扭矩百分比    |  |  |
| 513  | Actual Engine - Percent Torque                   | 實際引擎-扭矩百分比       |  |  |
| 515  | Engine's Desired Operating Speed                 | 引擎理想操作速度         |  |  |
| 517  | Navigation-Based Vehicle Speed                   | 基於引航車輛速度         |  |  |
| 523  | Transmission Current Gear                        | 變速器當前的排擋         |  |  |
| 524  | Transmission Selected Gear                       | 變速器選擇的排擋         |  |  |
| 573  | Transmission Torque Converter Lockup Engaged     | 變速器轉矩變換器鎖定工作     |  |  |
| 975  | Estimated Percent Fan Speed                      | 風扇速度百分比          |  |  |
| 1136 | Engine ECU Temperature                           | 引擎ECU溫度          |  |  |
| 1137 | Engine Exhaust Gas Port 1 Temperature            | 引擎排氣口溫度-1        |  |  |
| 1138 | Engine Exhaust Gas Port 2 Temperature            | 引擎排氣口溫度-2        |  |  |
| 1172 | Engine Turbocharger Compressor Inlet Temperature | 引擎渦輪壓縮機進口溫度      |  |  |
| 1239 | Engine Fuel Leakage 1                            | 引擎燃料瀉漏-1         |  |  |
| 1240 | Engine Fuel Leakage 2                            | 引擎燃料瀉漏-2         |  |  |
| 1349 | Engine Injector Metering Rail 2 Pressure         | 引擎噴油儀表軌道壓力-2     |  |  |
| 1387 | Auxiliary Pressure #1                            | 輔助壓力-1           |  |  |

# 3.4 J1939 FMI 說明

FMI (Failure Mode Indicator) 錯誤模式標示,以0~31編代號標示出數值在錯誤模式下的錯誤區域及錯誤定義。

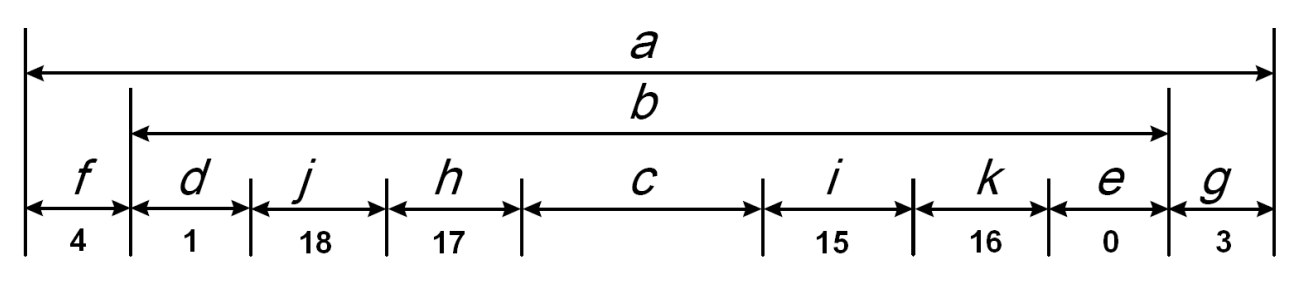

FMI數值範圍説明圖

# 3.4.1 FMI 區域說明

| 區域 |                                            |
|----|--------------------------------------------|
| а  | 電子模組中信號輸入全部可見範圍                            |
| b  | 應用中定義整個信號實際可能範圍。在這個區域中CARB定義了合理的錯誤診斷條件適用範圍 |
| с  | 這個範圍定義了現實世界測量中正常值                          |
| d  | 這個範圍定義爲低於正常值,現實世界測量中視爲最嚴重的程度               |
| e  | 這個範圍定義爲高於正常值,現實世界測量中視爲最嚴重的程度               |
| f  | 這個範圍是低於系統給定的實際可能範圍之外,表示與低源短路已經發生           |
| g  | 這個範圍是高於系統給定的實際可能範圍之外,表示與高源短路已經發生           |
| h  | 這個範圍定義爲低於正常值,現實世界測量中視爲最輕的程度                |
| i  | 這個範圍定義爲高於正常值,現實世界測量中視爲最輕的程度                |
| j  | 這個範圍定義爲低於正常值,現實世界測量中視爲中等的程度                |
| k  | 這個範圍定義為低於高常值,現實世界測量中視為中等的程度                |

# 3.4.2 FMI No 說明列表

| FMI No  | 區域 | FMI 説明           |
|---------|----|------------------|
| 0       | e  | 數值高於正常-高等嚴重層級    |
| 1       | d  | 數值低於正常-高等嚴重層級    |
| 2       |    | 資料不穩定或斷斷續續或不正確   |
| 3       | g  | 電壓高於正常或與高壓短路     |
| 4       | f  | 電壓低於正常或與低壓短路     |
| 5       |    | 電流低於正常或電路開路      |
| 6       |    | 電流高於正常或電路短路      |
| 7       |    | 機械系統無正確回應或超過調整範圍 |
| 8       |    | 頻率、脈波寬度或週期不正常    |
| 9       |    | 資料更新率不正常         |
| 10      |    | 資料變化率不正常         |
| 11      |    | 無法辨認的錯誤模式        |
| 12      |    | 錯誤的智慧裝置或部件       |
| 13      |    | 超出標定刻度           |
| 14      |    | 特殊指令             |
| 15      | i  | 数值高於正常-低等嚴重層級    |
| 16      | k  | 数值高於正常-中等嚴重層級    |
| 17      | h  | 数值低於正常-低等嚴重層級    |
| 18      | j  | 數值低於正常-中等嚴重層級    |
| 19      |    | 網路接收資料發生錯誤       |
| 20 ~ 30 |    | 保留               |
| 31      |    | 不能運轉或存在錯誤條件      |